# Instrukcja obsługi

Termostat WiFi model: E6264

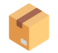

## Zawartość opakowania

- Termostat z ekranem dotykowym
- Ramka montażowa
- Śruby montażowe

## **▲ Bezpieczeństwo**

- Przed rozpoczęciem instalacji upewnij się, że zasilanie jest wyłączone.
- Instalację elektryczną powinien przeprowadzać wykwalifikowany elektryk.
- Upewnij się, że napięcie zasilania odpowiada specyfikacji urządzenia.

# 🕴 Instalacja

### 1. Przygotowanie miejsca montażu:

- Wybierz odpowiednie miejsce na ścianie, z dala od bezpośredniego nasłonecznienia, przeciągów i źródeł ciepła.
- Zdejmij starą ramkę termostatu, jeśli taka istnieje.

### 2. Podłączenie przewodów:

- Podłącz przewody zgodnie z oznaczeniami na zaciskach:
  - L: Faza
  - N: Neutralny
  - NO/NC/COM: Styk przekaźnika do sterowania urządzeniem grzewczym
  - NTC: Czujnik temperatury (jeśli jest zewnętrzny)

### 3. Montaż termostatu:

- Przymocuj ramkę montażową do ściany za pomocą śrub.
- Zamocuj termostat na ramce.

# 🌣 Konfiguracja

### 1. Włączenie urządzenia:

• Po podłączeniu zasilania termostat powinien się uruchomić automatycznie.

### 2. Ustawienie trybu pracy:

- Wybierz odpowiedni tryb:
  - Manualny: Ręczne ustawienie temperatury
  - **Programowalny**: Ustawienie harmonogramu grzania
  - Automatyczny: Automatyczne dostosowanie temperatury

### 3. Programowanie harmonogramu:

- Ustaw godziny i temperatury dla różnych okresów dnia (np. rano, dzień, wieczór, noc).
- Możliwość ustawienia różnych harmonogramów dla dni roboczych i weekendów.

## 📱 Integracja z aplikacją

### 1. Pobranie aplikacji:

• Zainstaluj aplikację zgodną z termostatem (np. Tuya Smart lub Smart Life) z Google Play lub App Store.

### 2. Parowanie urządzenia:

- W aplikacji wybierz opcję dodania nowego urządzenia.
- Postępuj zgodnie z instrukcjami na ekranie, aby połączyć termostat z siecią Wi-Fi.

### 3. Zdalne sterowanie:

• Po połączeniu możesz zdalnie sterować termostatem, ustawiać harmonogramy i monitorować temperaturę.

## 🔧 Kalibracja i ustawienia zaawansowane

### • Kalibracja temperatury:

- Jeśli odczyt temperatury jest niedokładny, możesz dostosować wartość kalibracji w ustawieniach.
- Blokada rodzicielska:
  - Aby zapobiec przypadkowemu przestawieniu ustawień, możesz aktywować blokadę ekranu.
- Resetowanie do ustawień fabrycznych:

• Przytrzymaj przycisk reset przez kilka sekund, aby przywrócić ustawienia fabryczne.

# 🛠 Rozwiązywanie problemów

### • Brak reakcji na dotyk:

- Sprawdź, czy ekran nie jest zabrudzony lub uszkodzony.
- Zresetuj urządzenie.

### • Brak połączenia z Wi-Fi:

- Upewnij się, że sieć Wi-Fi działa poprawnie.
- Zresetuj ustawienia sieciowe termostatu i spróbuj ponownie.

#### • Nieprawidłowe działanie harmonogramu:

- Sprawdź ustawienia daty i godziny.
- Upewnij się, że harmonogram został poprawnie zapisany.

Dystrybutor:

Eurokomp

59-630 Mirsk

Przecznica 51

Polska

email: biuro@eurokomp.com.pl